## 「Shutoko Free Wi-Fi」のご利用方法(無料)

## 1. 初めてご登録頂く場合

(注)※Wi-Fi以外の方法で電子メールを受信できる環境が必要です。

①「Shutoko Free Wi-Fi」のシールが掲示してある対象 エリアで、スマートフォンなどのWi-Fi設定を「オン」に し、「Shutoko Free Wi-Fi」を選択してください。

| Wi-Fi        | (オン(       |
|--------------|------------|
| ネットワークを選択    | ₹          |
| Shutoko_Free | _Wi-Fi 🗟 🕤 |
| その他          | 3          |
| 接続を確認        | () 77      |

③メールアドレス入力画面でメールアドレスを入力し、 「規約同意」にチェックのうえ、「登録」ボタンを押してく ださい。登録したメールアドレスがログインIDになりま す。

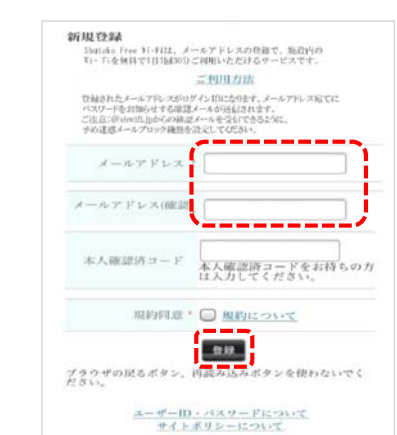

⑤①と同じ手順で「Shutoko Free Wi-Fi」に再接続しま す。ログイン画面が表示されたら、ログインIDと登録完 アメールに記載されたパスワードを入力して、「ログイ ン」ボタンを押してください。

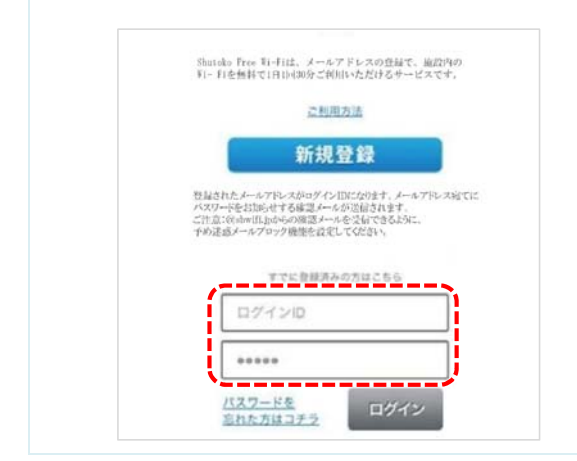

②インターネット・ブラウザを起動すると、ログイン画面 が表示されるので、「新規登録」ボタンを押してください。

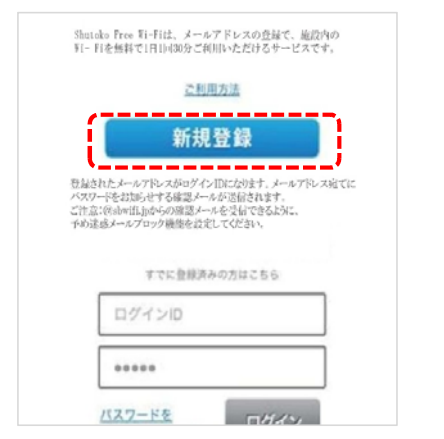

④登録したメールアドレスにお客様のパスワードを記載した登録完了メールが送信されます。 Wi-Fi接続を一旦切断してメールを受信してください。

| 新規省             | 録完了                                                                       |
|-----------------|---------------------------------------------------------------------------|
| 登録さ<br>メール<br>そ | れたメールアドレス宛てにメールを送信しました。<br>に記載されたメールアドレス、パスワードにてロ<br>、Wi-FIスポットのご利用が可能です。 |
|                 | ログインページに戻る                                                                |
| ブラウ<br>ださい      | ザの戻るボタン、再読み込みボタンを使わないで<br>。                                               |
|                 | ユーザーID・パスワードについて                                                          |
|                 | サイトポリシーについて                                                               |

⑥「接続できました」と表示されたらインターネットに接続完了です。ブラウザのパスワード保存機能を使えば、次回以降、ログインIDとパスワードの手入力が不要です。

※1日30分以内であれば何度でもご利用可能です。

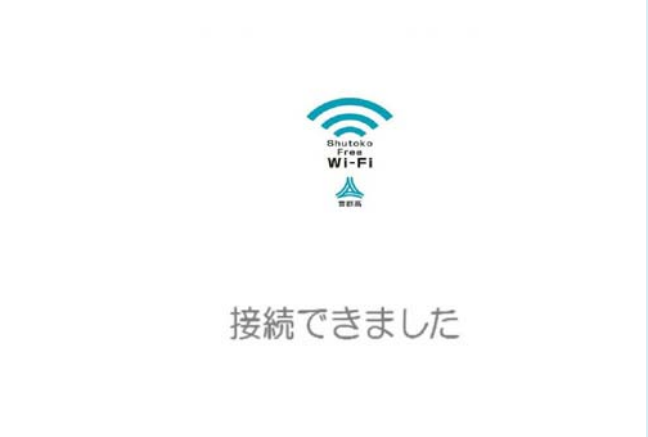

## 2. 既にご登録済みの場合

①「Shutoko Free Wi-Fi」のシールが掲示してある対象 エリアで、スマートフォンなどのWi-Fi設定を「オン」にし ていただき、「Shutoko Free Wi-Fi」に接続します。 インターネット・ブラウザを起動すると、ログイン画面 が表示されるので、ログインIDとパスワードを入力し て、「ログイン」ボタンを押してください。

| Shutoko Pree Wi-Fiは、メールアドレスの登録で、施設内の<br>Wi- Fiを無料で1月10月30分ご約月1いただけるサービスです。                                   |
|----------------------------------------------------------------------------------------------------|
| <u>ご利用方法</u>                                                                                                 |
| 新規登録                                                                                                    |
| 登録されたメールアドレスがログインIDになります。メールアドレス宛てに                                                                          |
| ハスワーやさびからせてる構築とからなど知道れます。<br>これまではやればいなかの構築とからなどできるとかに、<br>やめ正面メールフロック場所を見ましてください。                           |
| ハスワードをお知らせてる構造と小さな通道がます。<br>これ近ではやればしかなの構造・小となりできるように、<br>下が正確がよったフロック機能を改定してください。                           |
| ハスワードをお知らせてる構造と小さの道路は小さす。<br>ご作品では小い川小のの語は、小となる行うなるよう。<br>下か注意メールブロック機能を改定してなない。<br>マフローを設置入のでおコーナム<br>ログインロ |

③「規約同意」にチェックのうえ、「今すぐ利用」ボタンを 押してください。

| Shutoko                                        |
|------------------------------------------------|
| Wi-Fi                                          |
|                                                |
| 利用確認                                           |
| WI-FIスポットをご利用できます。<br>ご利用には「今すく利用いポタッを押ってください。 |
|                                                |

②ログイン確認中メッセージが数秒表示された後に利用確認ページが表示されます。

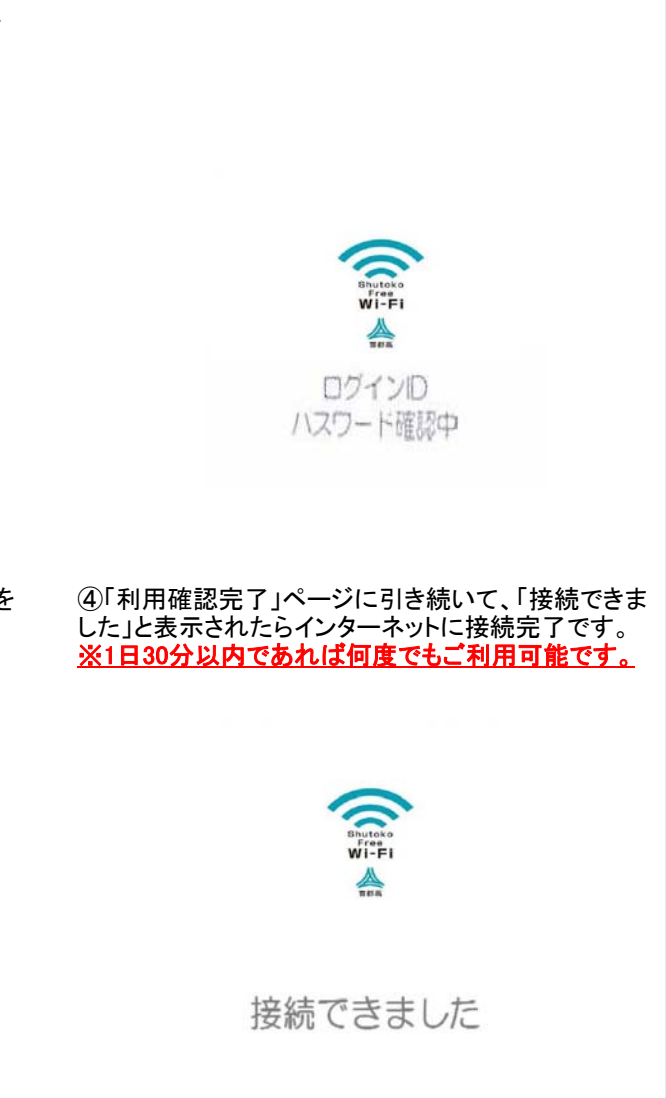